# MANUAL LOD CHECKER

**PARA REVIT** 

# INDICE

# 1. INSTALACIÓN LOD CHECKER

# 2. COMO USAR LOD CHECKER

- 3. CASOS DE USO
- 6. NOTAS DE VERSIONES Y SALVEDADES

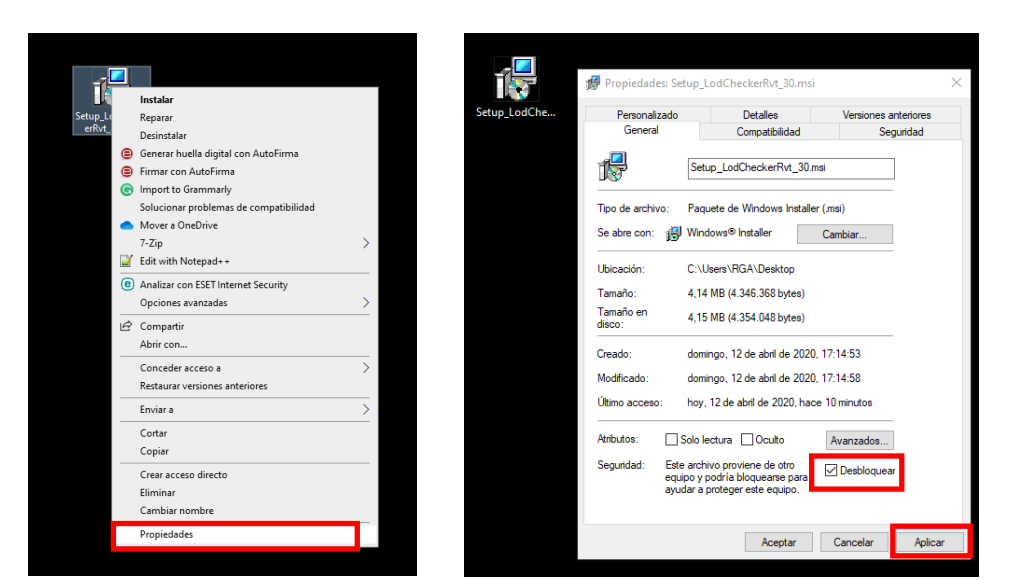

### INSTALACION LOD CHECKER

Autodesk Revit no puede estar iniciado durante la instalación.

Una vez descargado el instalador de la aplicación LOD Checker con el botón derecho del ratón proceder a visualizar las PROPIEDADES del fichero y marcar la casilla DESBLOQUEAR.

Aplicar y Aceptar.

La instalación se inicia al hacer doble clic sobre fichero ejecutable descargado o botón derecho del ratón y seleccionar INSTALAR.

La instalación es automática y no se muestran opciones de configuración

Finalizada la instalación verifica la correcta instalación de la aplicación iniciando Revit, abriendo un proyecto y comprobando que en la cinta de opciones aparece la ficha menú BIM IBERICA y se muestra la herramienta LOD CHECKER.

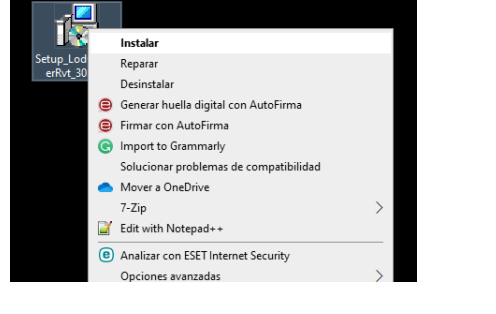

| R 🗊 🕞        | <b>8</b> @ + 0 | à• ≈• ¢    | ≥ := · | 101      | A @ .    | 9 📰 I  | S 🛛 •    |                      | Autodesk Revit 2020.2 - CM_BA_ARQ.vvt - Vista 3D: (3D) |       |           |              |            |              |         |             |         |       |           |
|--------------|----------------|------------|--------|----------|----------|--------|----------|----------------------|--------------------------------------------------------|-------|-----------|--------------|------------|--------------|---------|-------------|---------|-------|-----------|
| Archivo A    | rquitectura    | Estructura | Acero  | Sistemas | Incertar | Anotar | Analizar | Masa y emplazamiento | Colaborar                                              | Vista | Gestionar | Complementos | BM Ibérica | BL Utilities | JOTools | Neviate REX | pyRevit | V-Ray | Modificar |
| BIM          |                | 0          |        |          |          |        |          |                      |                                                        |       |           | L            |            |              |         |             |         |       |           |
| LodChecker N | Attrica50 Inf  | lormación  |        |          |          |        |          |                      |                                                        |       |           |              |            |              |         |             |         |       |           |
| 8            | Mibérica       |            |        |          |          |        |          |                      |                                                        |       |           |              |            |              |         |             |         |       |           |
|              |                |            |        |          |          |        |          |                      |                                                        |       |           |              |            |              |         |             |         |       |           |

# COMO USAR LOD CHECKER PARA REVIT

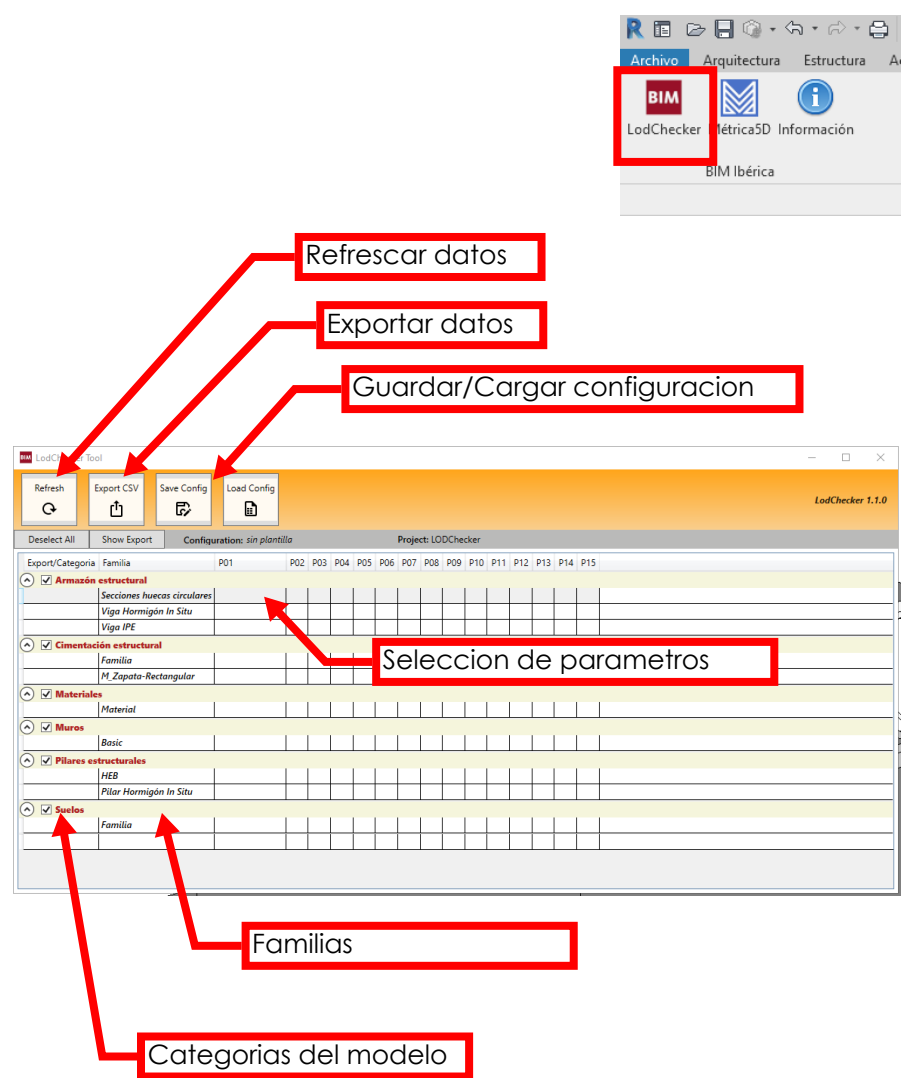

| LodChecker Tool                    |                                |                                     | – 🗆 X            |  |  |  |  |  |  |  |
|------------------------------------|--------------------------------|-------------------------------------|------------------|--|--|--|--|--|--|--|
| Refresh Export CSV                 | Save Config                    |                                     | LodChecker 1.1.0 |  |  |  |  |  |  |  |
| Deselect All Show Expo             | t Configuration: sin plantilla | Project: LODChecker                 |                  |  |  |  |  |  |  |  |
| Export/Categoria Familia           | P01 P02 P03 P04 P05 P06        | P07 P08 P09 P10 P11 P12 P13 P14 P15 |                  |  |  |  |  |  |  |  |
| Armazón estructural<br>Secciones h | uecas circulares               |                                     |                  |  |  |  |  |  |  |  |
| Viga Horm                          | igón In Situ                   |                                     |                  |  |  |  |  |  |  |  |
| Export/Categor                     | a Familia                      | P01                                 | P02 P03 P04      |  |  |  |  |  |  |  |
| 🔿 🗸 Armazó                         | n estructural                  |                                     |                  |  |  |  |  |  |  |  |
| Ŭ –                                | Secciones huecas circulares    |                                     |                  |  |  |  |  |  |  |  |
| -                                  | Viga Hormigón In Situ          | v                                   |                  |  |  |  |  |  |  |  |
|                                    | Viga IPE                       |                                     | <u>^</u>         |  |  |  |  |  |  |  |
| Cimenta                            | ción estructural               | -                                   |                  |  |  |  |  |  |  |  |
| <u> </u>                           | Familia                        | 4D IDTAREA                          |                  |  |  |  |  |  |  |  |
|                                    | M_Zapata-Rectangular           | Activar modelo analítico            |                  |  |  |  |  |  |  |  |
| 🔿 🗸 Materia                        | les                            | b                                   |                  |  |  |  |  |  |  |  |
| Ŭ –                                | Material                       | Categoría                           |                  |  |  |  |  |  |  |  |
|                                    |                                | Clasificación para incendios        |                  |  |  |  |  |  |  |  |
|                                    | Basic                          | Clave de nombre de sección          |                  |  |  |  |  |  |  |  |
|                                    | estructurales                  | Código de montaje                   |                  |  |  |  |  |  |  |  |
|                                    | HEB                            | Comentarios                         |                  |  |  |  |  |  |  |  |
|                                    | Pilar Hormiaón In Situ         | Costo                               |                  |  |  |  |  |  |  |  |
|                                    |                                | Cut Pattern                         | ~                |  |  |  |  |  |  |  |
|                                    | Familia                        |                                     |                  |  |  |  |  |  |  |  |

### ¿QUE ES LOD Checker?

LOD Checker es un complemento de Autodesk Revit que permite crear TABLAS configurables con los contenidos del modelo Revit.

El usuario puede crear listados a partir de todas las categorías y parámetros existentes en el modelo a un fichero para la gestión de los datos del modelo.

Para iniciar la aplicación el proyecto debe estar guardado.

# LA INTERFAZ

La interfaz muestra toda la información del modelo organizado por categorías y familias a partir de la cual el usuario puede seleccionar parámetros de familia o de proyecto sobre los cuales quiere obtener un listado.

Los parámetros compartidos y globales se muestran como parámetros de proyecto.

## **SELECCION DE PARAMETROS**

La interfaz muestra una cuadricula de 15 columnas máximo por cada familia del modelo con las cuales crear un conjunto de datos (Data Set)

Pulsando sobre cada celda se muestra un desplegable con todos los parámetros de tipo y de ejemplar de la familia.

De esta manera se crea una selección de parámetros a partir de los cuales se obtendrá un listado para todas las instancias del proyecto.

Esta selección de parámetros se puede guardar para ser reutilizada en sucesivas inspecciones del modelo o para otros proyectos.

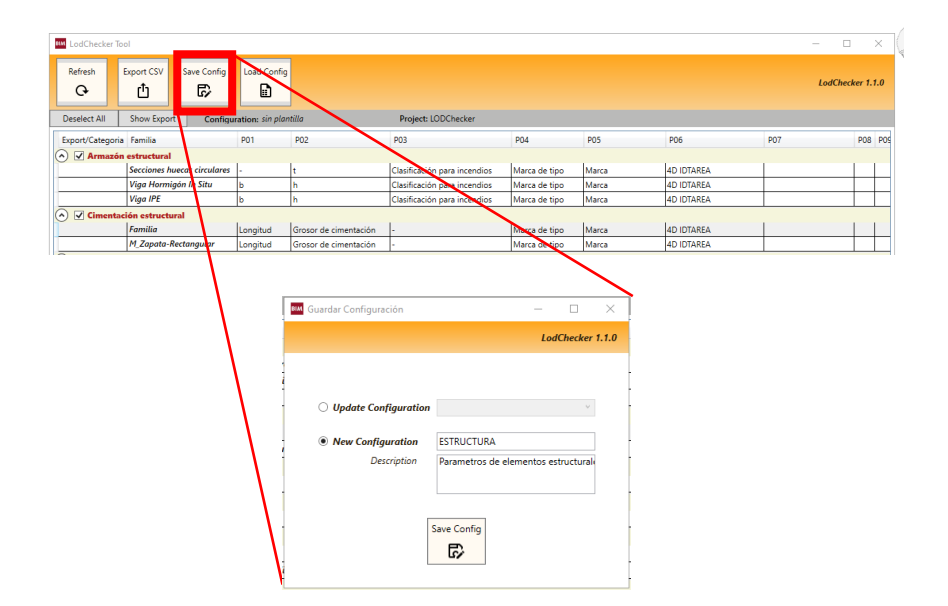

### **GUARDAR CONFIGURACION**

Una vez definido un conjunto de parámetros se puede guardar la configuración para ser reutilizada.

Esta selección de parámetros se puede guardar para ser reutilizada en sucesivas inspecciones del modelo o para otros proyectos.

Pulsando sobre "Save Config" se muestra un cuadro de dialogo que permite crear una Nueva Configuración con un nombre y una breve descripción.

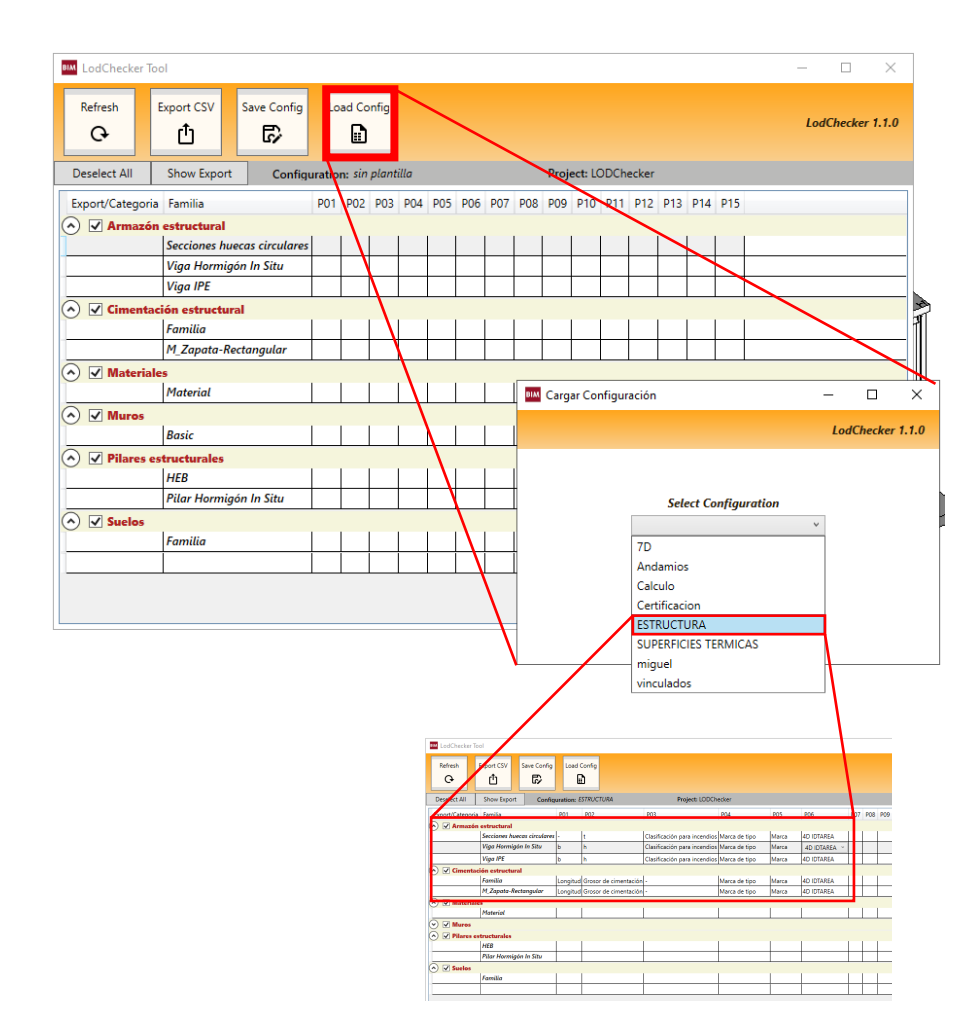

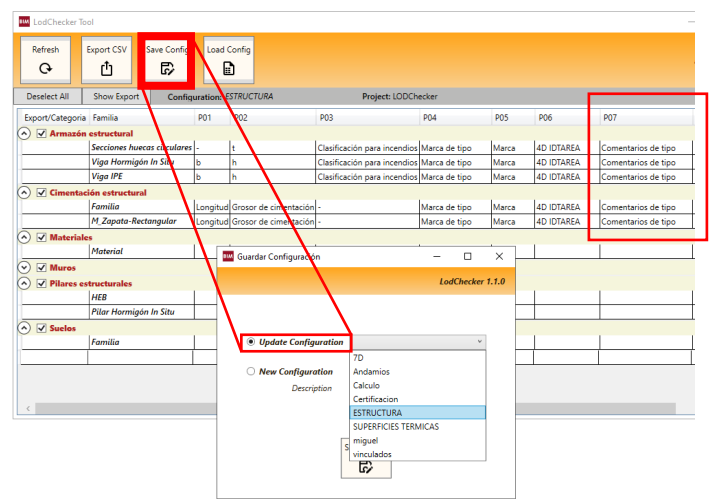

# CARGAR CONFIGURACION

Cualquier configuración guardada se puede cargar pulsando sobre "Load Config" para volver a mostrar los parámetros seleccionados de cada familias para ser reutilizada sobre el modelo actualizado u otro proyecto.

### **ACTUALIZAR CONFIGURACION**

Si queremos incorporar un parámetro a una configuración, pulsando sobre "Save Config" nos mostrara la opción de Actualizar Configuración donde podremos seleccionar de la lista de configuraciones existentes cual es la que queremos que se actualice.

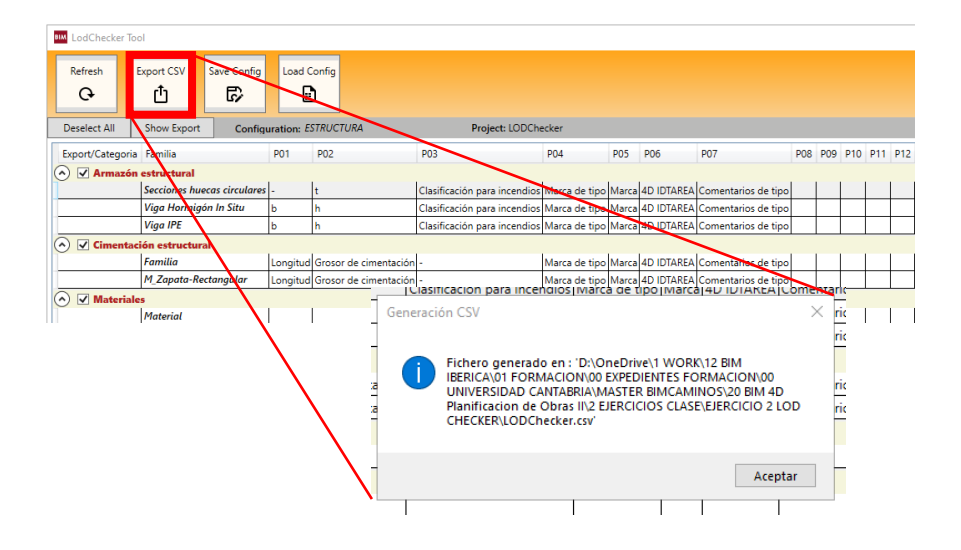

| Autoguardado 💽 📙 りゃ ペッ                                                              | 빛 글× 빛 글+ 値 個                                                | ♪ P · Ⅲ ஊ ☞ ·                                            | ⊞ <del>≂</del> Libro1 - Excel |
|-------------------------------------------------------------------------------------|--------------------------------------------------------------|----------------------------------------------------------|-------------------------------|
| Archivo Inicio Insertar Dispo                                                       | sición de página Fórmulas                                    | Datos Revisar                                            | Vista Programador Ayu         |
| Desde el texto/CSV Correction<br>Desde la web Correction<br>Desde una tabla o rango | ntes recientes<br>exiones existentes<br>Actualizar<br>todo ~ | Consultas y conexiones<br>Propiedades                    | Cotizaciones Informa          |
| Desde un archivo                                                                    | Desde un libro                                               | is y conexiones                                          | Tipos de dato:                |
| Desde una <u>b</u> ase de datos >                                                   | Desde el <u>t</u> exto/CSV                                   | G H                                                      | J   K                         |
| Desde <u>A</u> zure >                                                               | Desde un archivo XM                                          | Desde el texto/CSV<br>Importe datos de archivos de       | e texto, de valores           |
| Desde los s <u>e</u> rvicios en línea >                                             | JSON Desde JSON                                              | delimitados por comas o de<br>(delimitado por espacios). | texto con formato             |
| Desde otras <u>f</u> uentes                                                         | Desde una <u>c</u> arpeta                                    |                                                          |                               |
| Combinar <u>c</u> onsultas                                                          |                                                              |                                                          |                               |
| Iniciar Editor de Power Query                                                       |                                                              |                                                          |                               |
| Configuración del origen de datos<br>Opciones de co <u>n</u> sulta                  |                                                              |                                                          |                               |

| Drigen de | archivo              | De           | elimitad            | or                    | De                         | etecci     | ión del tipo de dato | 5            |          |     |  |  |
|-----------|----------------------|--------------|---------------------|-----------------------|----------------------------|------------|----------------------|--------------|----------|-----|--|--|
| 1252: Eur | opeo occidental (Win | dows) * P    | <sup>p</sup> unto y | coma                  | * B                        | Basad      | o en las primeras 20 | La Da        |          |     |  |  |
| Fichero   | Subpry               | CAT          | Dos pun             | tos                   | ſP                         |            | Fase Creacion        | Fase Derribo | CDG_MONT | DES |  |  |
| LODChe    | Normas de proyecto   | Armazón es   | Loma                |                       | 176x                       | <b>(</b> 5 | Nueva construcción   |              |          |     |  |  |
| LODChe    | Normas de proyecto   | Armazón es   | signo de            | guaidad               | 176x                       | <5         | Nueva construcción   |              |          |     |  |  |
| LODChe    | Normas de proyecto   | Armazón es   | unto y              | coma                  | 176x                       | <b>(</b> 5 | Nueva construcción   |              |          |     |  |  |
| LODChe    | Normas de proyecto   | Armazón es   | spacio<br>Fabulad   |                       | 176x                       | <b>(</b> 5 | Nueva construcción   |              |          |     |  |  |
| LODChe    | Normas de proyecto   | Armazón es   | -Dercon             | alizado               | 400                        | 0          | Nueva construcción   |              |          |     |  |  |
| LODChe    | Normas de proyecto   | Armazón es   | -Ancho              | filore                | : 400                      | 0          | Nueva construcción   |              |          |     |  |  |
| LODChe    | Normas de proyecto   | Armazón estr | uctural             | Viga Hormigón In Situ | 300 x 400                  | 0          | Nueva construcción   |              |          |     |  |  |
| LODChe    | Normas de proyecto   | Armazón estr | uctural             | Viga Hormigón In Situ | 300 x 400                  | 0          | Nueva construcción   |              |          |     |  |  |
| LODChe    | Normas de proyecto   | Armazón estr | uctural             | Viga Hormigón In Situ | 300 x 600mm<br>300 x 600mm |            | Nueva construcción   |              |          |     |  |  |
| LODChe    | Normas de proyecto   | Armazón estr | uctural             | Viga Hormigón In Situ |                            |            | Nueva construcción   |              |          |     |  |  |
| LODChe    | Normas de proyecto   | Armazón estr | uctural             | Viga IPE              | IPE 180                    |            | Nueva construcción   |              |          |     |  |  |
| LODChe    | Normas de proyecto   | Armazón estr | uctural             | Viga IPE              | IPE 180                    |            | Nueva construcción   |              |          |     |  |  |
| LODChe    | Normas de proyecto   | Armazón estr | uctural             | Viga IPE              | IPE 180                    |            | Nueva construcción   |              |          |     |  |  |
| LODChe    | Normas de proyecto   | Armazón estr | uctural             | Viga IPE              | IPE 180                    |            | Nueva construcción   |              |          |     |  |  |
| LODChe    | Normas de proyecto   | Armazón estr | uctural             | I Viga IPE IPE        |                            |            | Nueva construcción   |              |          |     |  |  |
| LODChe    | Normas de proyecto   | Armazón estr | uctural             | Viga IPE              | IPE 180                    |            | Nueva construcción   |              |          |     |  |  |
| LODChe    | Normas de proyecto   | Armazón estr | uctural             | Viga IPE              | IPE 180                    |            | Nueva construcción   |              |          |     |  |  |
| LODChe    | Normas de proyecto   | Armazón estr | uctural             | Viga IPE              | IPE 180                    |            | Nueva construcción   |              |          |     |  |  |
| LODChe    | Normas de proyecto   | Armazón estr | uctural             | Viga IPE              | IPE 180                    |            | Nueva construcción   |              |          |     |  |  |
| LODChe    | Normas de proyecto   | Armazón estr | uctural             | Viga IPE              | IPE 180                    |            | Nueva construcción   |              |          |     |  |  |
| ~         |                      |              |                     |                       |                            |            |                      |              |          |     |  |  |
| <         |                      |              |                     |                       |                            |            |                      |              |          | >   |  |  |

# **EXPORTACION DE DATOS**

Con una configuración cargada procedemos a exportarla a un fichero **csv** (valores separados por comas) que podrá ser abierto con Microsoft **Excel**, Google **Sheets** o cualquier aplicación de análisis de datos como Microsoft **PowerBI**, Google **Data Studio**, Tableau o similar.

Se muestra un cuadro de dialogo indicando que el fichero se ha guardado en la misma ubicación que el fichero Revit y el mismo nombre con la extensión csv.

# ABRIR FICHERO DE DATOS EN EXCEL

Hay muchas maneras de abrir un fichero csv con MS Excel.

#### Opción 1

Iniciar MS Excel y arrastrar el fichero csv a la hoja de calculo. El fichero csv se abrirá en Excel pero seguirá teniendo la extensión .csv

### Opción 2 (Preferente)

Iniciar MS Excel: Ir al menú Datos Ficha Obtener y Transformar Datos Seleccionar Obtener Datos Seleccionar Desde un archivo Seleccionar Desde Texto/CSV. Buscar y Seleccionar el fichero exportado

Se abre un cuadro de dialogo para confirmar que esta leyendo las columnas de datos correctamente.

Si no se muestran correctamente las columnas, asegurarse de seleccionar como delimitador el Punto y coma.

Al abrir el fichero csv con MS Excel se mostrara una tabla con una fila por cada una de las instancias del proyecto y una columna por cada uno de los parámetros consignados en la exportación.

Guardar el fichero Excel con un nombre. De esta manera siempre estará vinculado al fichero csv exportado desde LOD Checker y se podrá actualizar con las sucesivas exportaciones del modelo actualizado o ampliar el modelo de datos con mas exportaciones.

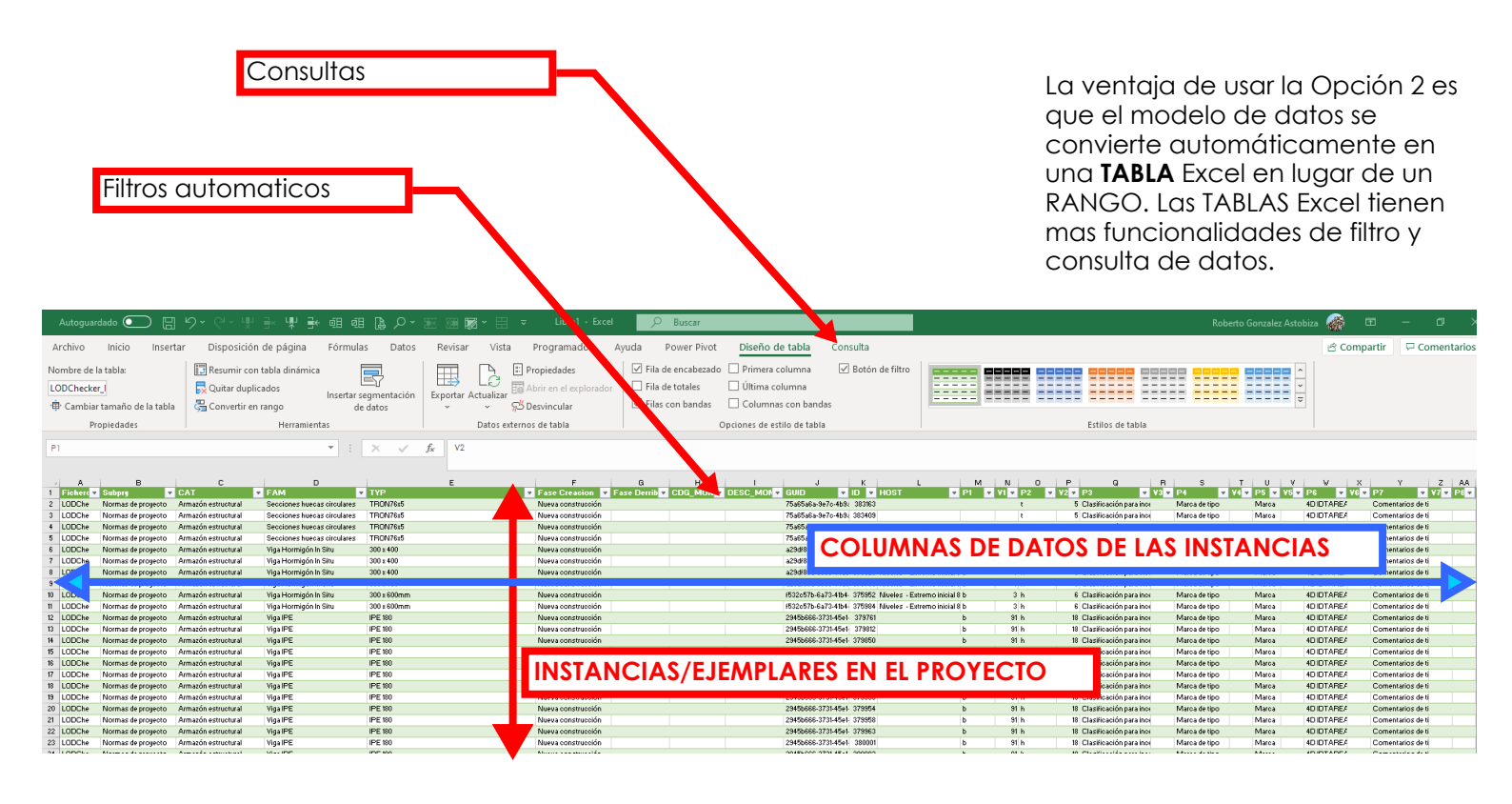

#### · Fichero Revit

- Subproyecto
- Categoría
- Familia
- Tipo
- · Fase de Creación
- · Fase de Derribo
- · Código de Montaje
- · Descripción de Montaje
- ·GUID
- ٠ID
- · Huesped

### **COLUMNAS POR DEFECTO**

En las 12 primeras columnas de la tabla muestran POR DEFECTO los siguientes datos, independiente de la consignación de la exportación.

Estas columnas se exportan siempre aunque no se haya seleccionado ningún parámetro en la configuración inicial.

| ~   | $\leq$    |                    | 0                   |                             |             |                                  |                        |                          |                             |
|-----|-----------|--------------------|---------------------|-----------------------------|-------------|----------------------------------|------------------------|--------------------------|-----------------------------|
| 1   | Fichero 👻 | Subpry 👻           | CAT 🗸               | FAM                         | ТҮР         | Fase Creacion 🛛 👻 Fase Derribo 👻 | CDG_MONT 👻 DESC_MONT 👻 | GUID 🔽 ID 👻              | HOST 🔽 P                    |
| 2   | LODChe    | Normas de proyecto | Armazón estructural | Secciones huecas circulares | TRON76x5    | Nueva construcción               |                        | 75a65a6a-9e7c-4k 383163  |                             |
| 3   | LODChe    | Normas de proyecto | Armazón estructural | Secciones huecas circulares | TRON76x5    | Nueva construcción               |                        | 75a65a6a-9e7c-4t 383409  |                             |
| 4   | LODChe    | Normas de proyecto | Armazón estructural | Secciones huecas circulares | TRON76x5    | Nueva construcción               |                        | 75a65a6a-9e7c-4k 383443  |                             |
| 5   | LODChe    | Normas de proyecto | Armazón estructural | Secciones huecas circulares | TRON76x5    | Nueva construcción               |                        | 75a65a6a-9e7c-4t 383696  |                             |
| 6   | LODChe    | Normas de proyecto | Armazón estructural | Viga Hormigón In Situ       | 300 × 400   | Nueva construcción               |                        | a29df86a-6389-44c 373065 | Niveles - Extremo inicial b |
| 7   | LODChe    | Normas de proyecto | Armazón estructural | Viga Hormigón In Situ       | 300 × 400   | Nueva construcción               |                        | a29df86a-6389-44c 373280 | Niveles - Extremo inicial b |
| 8   | LODChe    | Normas de proyecto | Armazón estructural | Viga Hormigón In Situ       | 300 × 400   | Nueva construcción               |                        | a29df86a-6389-44c 373620 | Niveles - Extremo inicial b |
| 9   | LODChe    | Normas de proyecto | Armazón estructural | Viga Hormigón In Situ       | 300 × 400   | Nueva construcción               |                        | a29df86a-6389-44c 373786 | Niveles - Extremo inicial b |
| 10  | LODChe    | Normas de proyecto | Armazón estructural | Viga Hormigón In Situ       | 300 x 600mm | Nueva construcción               |                        | f532c57b-6a73-41t 375952 | Niveles - Extremo inicial b |
| 11  | LODChe    | Normas de proyecto | Armazón estructural | Viga Hormigón In Situ       | 300 x 600mm | Nueva construcción               |                        | f532c57b-6a73-41t 375984 | Niveles - Extremo inicial b |
| 12  | LODChe    | Normas de proyecto | Armazón estructural | Viga IPE                    | IPE 180     | Nueva construcción               |                        | 2945b666-3731-45e 379761 | b                           |
| 13  | LODChe    | Normas de proyecto | Armazón estructural | Viga IPE                    | IPE 180     | Nueva construcción               |                        | 2945b666-3731-45e 379812 | b                           |
| 14  | LODChe    | Normas de proyecto | Armazón estructural | Viga IPE                    | IPE 180     | Nueva construcción               |                        | 2945b666-3731-45e 379850 | b                           |
| 1.5 | LODChe    | Normas de proyecto | Armazón estructural | Viga IPE                    | IPE 180     | Nueva construcción               |                        | 2945b666-3731-45e 379894 | b                           |
| 16  | LODChe    | Normas de proyecto | Armazón estructural | Viga IPE                    | IPE 180     | Nueva construcción               |                        | 2945b666-3731-45e 379896 | b                           |
| 17  | LODChe    | Normas de proyecto | Armazón estructural | Viga IPE                    | IPE 180     | Nueva construcción               |                        | 2945b666-3731-45e 379898 | b                           |
| 18  | LODChe    | Normas de proyecto | Armazón estructural | Viga IPE                    | IPE 180     | Nueva construcción               |                        | 2945b666-3731-45e 379946 | b                           |

### DATOS SELECCIONADOS

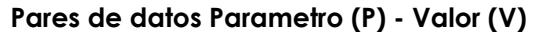

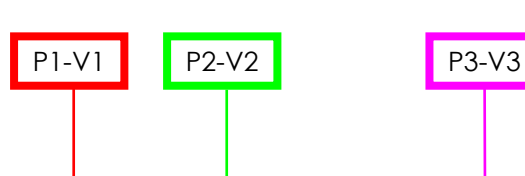

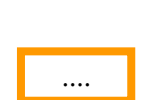

A continuación de las primeras 12 columnas de la tabla se muestran pares de datos Parámetro-Valor consignados en configuración de la exportación.

Se pueden consignar hasta 15 parámetros para una exportación.

|    |      |         |    |    |       | -                      |        |     |     |               | т         |       | v    | 14/        | × | ×                   | 7         |      |   |
|----|------|---------|----|----|-------|------------------------|--------|-----|-----|---------------|-----------|-------|------|------------|---|---------------------|-----------|------|---|
| _  | P1   |         | P0 |    | V2 -  | P3                     |        | V3  |     |               | VA -      | P5 -  | V5 - | PA -       |   | P7                  | 2<br>V7 - | Pa - |   |
| -  |      |         | +  |    | 12    | Clasificación para inc | endios | 13  |     | Marca de tipo |           | Marca |      |            |   | Comentarios de tino |           |      |   |
| -  |      |         | †  |    |       | Clasificación para inc | endios |     |     | Marca de tipo |           | Marca |      | 4D IDTAREA |   | Comentarios de tipo |           |      | T |
|    |      |         | t. |    |       | Clasificación para inc | endios |     |     | Marca de tipo |           | Marca |      | 4D IDTAREA |   | Comentarios de tipo |           |      |   |
| -  |      |         | t  |    |       | Clasificación para inc | endios |     |     | Marca de tipo |           | Marca |      | 4D IDTAREA |   | Comentarios de tipo |           | -    | Т |
| 7  | b    | 4       | h  |    |       | Clasificación para inc | endios |     |     | Marca de tipo |           | Marca |      | 4D IDTAREA |   | Comentarios de tipo | )         |      |   |
| 17 | b    | 4       | h  |    |       | Clasificación para inc | endios |     |     | Marca de tipo |           | Marca |      | 4D IDTAREA |   | Comentarios de tipo | )         | T    | Т |
| 7  | b    | 4       | h  |    |       | Clasificación para inc | endios |     |     | Marca de tipo |           | Marca |      | 4D IDTAREA |   | Comentarios de tipo | )         |      |   |
| 17 | b    | 4       | h  |    |       | Clasificación para inc | endios |     |     | Marca de tipo |           | Marca |      | 4D IDTAREA |   | Comentarios de tipo | )         |      | Т |
| 7  | b    | 3       | h  |    |       | Clasificación para inc | endios |     |     | Marca de tipo |           | Marca |      | 4D IDTAREA |   | Comentarios de tipo | )         |      |   |
| 17 | b    | 3       | h  |    |       | Clasificación para inc | endios |     | 1   | Marca de tipo |           | Marca |      | 4D IDTAREA |   | Comentarios de tipo | )         |      | Т |
|    | b    | 91      | h  |    | 18    | Clasificación para inc | endios |     |     | Marca de tipo |           | Marca |      | 4D IDTAREA |   | Comentarios de tipo | )         |      |   |
|    | b    | 91      | h  |    | 18    | Clasificación para inc | endios |     |     | Marca de tipo |           | Marca |      | 4D IDTAREA |   | Comentarios de tipo | )         |      | Τ |
|    | b    | 91      | h  |    | 18    | Clasificación para inc | endios |     |     | Marca de tipo |           | Marca |      | 4D IDTAREA |   | Comentarios de tipo | )         |      |   |
|    | b    | 91      | h  |    | 18    | Clasificación para inc | endios |     | 1   | Marca de tipo |           | Marca |      | 4D IDTAREA |   | Comentarios de tipo | )         |      | Τ |
|    | b    | 91      | h  |    | 18    | Clasificación para inc | endios |     |     | Marca de tipo |           | Marca |      | 4D IDTAREA |   | Comentarios de tipo | )         |      |   |
|    | b    | 91      | h  |    | 18    | Clasificación para inc | endios |     |     | Marca de tipo |           | Marca |      | 4D IDTAREA |   | Comentarios de tipo |           |      |   |
|    | b    | 91      | h  |    | 18    | Clasificación para inc | endios |     |     | Marca de tipo |           | Marca |      | 4D IDTAREA |   | Comentarios de tipo | )         |      |   |
| _  | b    | 91      | h  |    | 18    | Clasificación para inc | endios |     |     | Marca de tipo |           | Marca |      | 4D IDTAREA |   | Comentarios de tipo |           |      |   |
|    | b    | 91      | h  |    | 18    | Clasificación para inc | endios |     |     | Marca de tipo |           | Marca |      | 4D IDTAREA |   | Comentarios de tipo | )         |      |   |
| _  | b    | 91      | h  |    | 18    | Clasificación para inc | endios |     |     | Varca de tipo |           | Marca |      | 4D IDTAREA |   | Comentarios de tipo |           |      |   |
|    | b    | 91      | h  |    | 18    | Clasificación para inc | endios |     |     | Marca de tipo |           | Marca |      | 4D IDTAREA |   | Comentarios de tipo | )         |      |   |
| _  | b    | 91      | h  |    | 18    | Clasificación para inc | endios |     |     | Marca de tipo |           | Marca |      | 4D IDTAREA |   | Comentarios de tipo |           |      |   |
|    | b    | 91      | h  |    | 18    | Clasificación para inc | endios |     |     | Marca de tipo |           | Marca |      | 4D IDTAREA |   | Comentarios de tipo | )         |      |   |
| _  | b    | 91      | h  |    | 18    | Clasificación para inc | endios |     |     | Marca de tipo |           | Marca |      | 4D IDTAREA |   | Comentarios de tipo |           |      |   |
|    | b    | 91      | h  |    | 18    | Clasificación para inc | endios |     |     | Marca de tipo |           | Marca |      | 4D IDTAREA |   | Comentarios de tipo |           |      |   |
| _  | b    | 91      | h  |    | 18    | Clasificación para inc | endios |     | 1   | Marca de tipo |           | Marca |      | 4D IDTAREA |   | Comentarios de tipo | )         |      |   |
|    | b    | 91      | h  |    | 18    | Clasificación para inc | endios |     |     | Marca de tipo |           | Marca |      | 4D IDTAREA |   | Comentarios de tipo | )         |      |   |
| _  | b    | 91      | h  |    | 18    | Clasificación para inc | endios |     |     | Marca de tipo |           | Marca |      | 4D IDTAREA |   | Comentarios de tipo |           |      |   |
|    | b    | 91      | h  |    | 18    | Clasificación para inc | endios |     |     | Marca de tipo |           | Marca |      | 4D IDTAREA |   | Comentarios de tipo | )         | _    |   |
| _  | b    | 91      | h  |    | 18    | Clasificación para inc | endios |     |     | Marca de tipo |           | Marca |      | 4D IDTAREA |   | Comentarios de tipo | -         |      |   |
|    | b    | 91      | h  |    | 18    | Clasificación para inc | endios |     |     | Marca de tipo | <b></b> _ | Marca |      | 4D IDTAREA |   | Comentarios de típo | •         |      | _ |
| _  | b    | 91      | h  |    |       | Clasificación para inc | endios |     |     | Marca de tipo |           | Marce |      | 4D IDTAPLA |   | Comentar a de tipo  |           |      |   |
| ſ  | DATC | DS DISP |    | BL | ES EI | I EL                   | D      | ΑΤΟ | SC  | AUSENTES      | EN        |       |      |            |   |                     |           |      |   |
|    | иор  | FLO     |    |    |       |                        |        |     |     |               |           |       |      |            |   |                     |           |      |   |
| Ľ  |      |         |    |    |       |                        | M      | UL  | νEL | U             |           |       |      |            |   |                     |           |      |   |

De esta manera obtenemos del modelo en una única tabla TODAS las:

CATEGORÍAS - FAMILIAS - TIPOS - INSTANCIAS Y DATOS SELECCIONADOS

Esto no es posible con las tablas de planificación en Revit.

Ahora se puede iniciar la **Gestión de Datos** mediante consultas y filtros en Excel para chequear la adecuación del modelo al LOD establecido en el PLAN BIM.